### PANDUAN PEMBAYARAN VIRTUAL ACCOUNT (VA) BNI

#### Pembayaran BNI Virtual Account dengan ATM BNI

- 1. Masukkan Kartu Anda.
- 2. Pilih Bahasa.
- 1. Masukkan PIN ATM Anda.
- 2. Pilih "Menu Lainnya".
- 3. Pilih "Transfer".
- 4. Pilih Jenis rekening yang akan Anda gunakan (Contoh; "Dari Rekening Tabungan").
- 5. Pilih "Virtual Account Billing".
- 6. Masukkan 16 digit nomor Virtual Account Anda (contoh: 8866xxxxxxxxxx).
- 7. Tagihan yang harus dibayarkan akan muncul pada layar konfirmasi.
- 8. Konfirmasi, apabila telah sesuai, lanjutkan transaksi.
- 9. Transaksi Anda telah selesai.

### Pembayaran BNI Virtual Account dengan mobile banking BNI

- 1. Akses BNI Mobile Banking dari handphone kemudian masukkan user ID dan password.
- 2. Pilih menu "Transfer".
- 3. Pilih menu "Virtual Account Billing" kemudian pilih rekening debet.
- Masukkan 16 digit nomor Virtual Account Anda (contoh: 8866xxxxxxxxxx) pada menu "inputbaru".
- 5. Tagihan yang harus dibayarkan akan muncul pada layar konfirmasi.
- 6. Konfirmasi transaksi dan masukkan Password Transaksi.
- 7. Pembayaran Anda Telah Berhasil.

## Pembayaran BNI Virtual Account dengan iBank Personal

- 1. Akses <u>ibank.bni.co.id</u>
- 2. Masukkan User ID dan password
- 3. Klik menu Transfer, lalu pilih "Virtual Account Billing".
- 4. Kemudian masukan 16 digit nomor Virtual Account Anda (contoh: 8866xxxxxxxxxx) yang hendak dibayarkan. Lalu pilih rekening debet yang akan digunakan. Kemudian tekan "Lanjut"
- 5. Kemudin tagihan yang harus dibayarkan akan muncul pada layar konfirmasi.
- 6. Masukkan Kode Otentikasi Token.
- 7. Pembayaran Anda telah berhasil

### Pembayaran BNI Virtual Account dengan sms banking

- 1. Buka aplikasi SMS Banking BNI.
- 2. Pilih menu Transfer.
- 3. Pilih menu Transfer rekening BNI.
- Masukkan nomor rekening tujuan dengan 16 digit nomor Virtual Account Anda (contoh: 8866xxxxxxxxxxx).

- 5. Masukkan nominal transfer sesuai tagihan atau kewajiban Anda. Nominal yang berbeda tidak dapat diproses.
- 6. Pilih "Proses" kemudian "Setuju".
- 7. Reply sms dengan ketik pin sesuai perintah.
- 8. Transaksi Berhasil.
- Atau dapat juga langsung mengetik sms dengan format: TRF[SPASI]NomorVA[SPASI]NOMINAL dan kemudian kirim ke 3346. Contoh: TRF 8866xxxxxxxxx 35330000

# Pembayaran BNI Virtual Account dari Cabang atau Outlet BNI (Teller)

- 1. Kunjungi Kantor Cabang/outlet BNI terdekat.
- 2. Informasikan kepada Teller, bahwa ingin melakukan pembayaran "Virtual Account Billing".
- 3. Serahkan nomor Virtual Account Anda kepada Teller.
- 4. Teller melakukan konfirmasi kepada Anda.
- 5. Teller memproses Transaksi.
- 6. Apabila transaksi Sukses anda akan menerima bukti pembayaran dari Teller tersebut.

### Pembayaran BNI Virtual Account dari Agen46

- 1. Kunjungi Agen46 terdekat (warung/took/kios dengan tulisan Agen46).
- 2. Informasikan kepada Agen46, bahwa ingin melakukan pembayaran Virtual.
- 3. Serahkan nomor Virtual Account Anda kepada Agen46.
- 4. Agen46 melakukan konfirmasi kepada Anda.
- 5. Agen46 Proses Transaksi.
- 6. Apabila transaksi Sukses anda akan menerima bukti pembayaran dari Agen46 tersebut.

### Pembayaran BNI Virtual Account dengan ATM Bersama

- 1. Masukkan kartu ke mesin ATM Bersama.
- 2. Pilih "Transaksi Lainnya".
- 3. Pilih menu "Transfer".
- 4. Pilih "Transfer ke Bank Lain".
- Masukkan kode bank BNI (009) dan 16 digit nomor Virtual Account Anda (contoh: 8866xxxxxxxxxxx).
- 6. Masukkan nominal transfer sesuai tagihan atau kewajiban Anda. Nominal yang berbedatidak dapat diproses.
- 7. Konfirmasi rincian Anda akan tampil di layar, cek dan tekan 'Ya' untuk melanjutkan.
- 8. Transaksi Berhasil.

### Pembayaran BNI Virtual Account dengan ATM bank lain

1. Pilih menu "Transfer antar bank" atau "Transfer online antarbank".

- 2. Masukkan kode bank BNI (009) atau pilih bank yang dituju yaitu BNI.
- 3. Masukan 16 digit nomor Virtual Account Anda (contoh: 8866xxxxxxxxxx).
- 4. Masukkan nominal transfer sesuai tagihan atau kewajiban Anda. Nominal yang berbeda tidak dapat diproses.
- 5. Masukkan jumlah pembayaran (contoh: 35330000)
- 6. Konfirmasi rincian Anda akan tampil di layar, cek dan apabila sudah sesuai silahkanlanjutkan transaksi sampai dengan selesai.
- 7. Transaksi Berhasil.